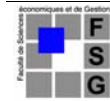

Université Lumière Lyon 2, Faculté de Sciences Économiques et de Gestion Licence de Sciences Économiques et de Gestion (L3) – Année 2005-2006 Informatique appliquée – Examen (1<sup>ère</sup> session) – Sujet 1 J. Darmont (*http://eric.univ-lyon2.fr/~jdarmont/*), 29/05/06

Notes manuscrites autorisées – Durée : 1h30

Afin de vous détendre après les examens, vous avez récupéré sur le site web d'une agence de voyage bien connue les données concernant les voyages en promotion. Ces données se trouvent dans le fichier donnees\_sujet1.xls placé sur la disquette fournie pour l'examen. Pour choisir au mieux votre escapade, vous avez besoin de divers renseignements et statistiques.

## 1. Mise en forme et fonctions simples (5 points)

- Enregistrer le fichier sous votre nom de famille (ex. darmont.xls). <u>N'oubliez pas</u> <u>d'enregistrer régulièrement votre travail</u> au cours de l'examen (raccourci clavier CTRL+S).
- Dans la feuille *Identification*, indiquer votre nom, votre prénom, la salle où vous vous trouvez et le numéro de l'ordinateur que vous utilisez.
- Dans la feuille *Voyage Voyage*, définir un style « Titre » pour l'en-tête de la liste (première ligne) ayant les caractéristiques suivantes :
  - o alignements horizontal centré ;
  - o police de caractères Arial gras, taille 12;
  - o motif de fond jaune.
- Afficher les dates au format long (ex. 15 juin 2006) et les prix en €uros. Ajuster automatiquement la taille des colonnes.
- Insérer à droite de la colonne « Prix » une nouvelle colonne étiquetée « Durée ».
- Dans un module nommé *Fonctions*, écrire une fonction personnalisée VBA nommée Calcul\_duree permettant de calculer la durée du voyage en fonction de la date de départ et de la date de retour. <u>NB</u>: Traiter ces deux dates comme des réels dans la fonction. Une soustraction de dates donne un résultat en jours.
- Appliquer en cellule F2 la fonction Calcul\_duree avec en paramètre les cellules C2 et B2, puis « tirer la formule » jusqu'en cellule F23.
- Insérer à droite de la colonne « Durée » une nouvelle colonne étiquetée « Prix/Durée ». Calculer dans la cellule G2 le ratio entre la cellule E2 et la cellule F2, puis « tirer la formule » jusqu'en cellule G23.
- À l'aide d'une fonction standard d'Excel, calculer la moyenne du prix, de la durée et du ratio prix/durée dans les cellules E25:G25.
- Pour faire ressortir les voyages intéressants, affichez à l'aide de formats conditionnels en bleu et en caractères gras les prix inférieurs à la moyenne, les durées supérieures à la moyenne et les ratios prix/durée inférieurs à la moyenne.
- Nommer la liste de données « voyages ».

Voir modèle de résultat ci-contre.

|    | A                      | В           | C               | D               | Е         | F     | G          |
|----|------------------------|-------------|-----------------|-----------------|-----------|-------|------------|
| 1  | Destination            | Type_voyage | Date_départ     | Date_retour     | Prix      | Durée | Prix/Durée |
| 2  | Grèce                  | Séjour      | 4 juin 2006     | 12 juin 2006    | 750,00€   | 8     | 93,75€     |
| 3  | Guadeloupe             | Séjour      | 1 juin 2006     | 10 juin 2006    | 860,00€   | 9     | 95,56€     |
| 4  | Italie                 | Séjour      | 7 juin 2006     | 15 juin 2006    | 535,00€   | 8     | 66,88€     |
| 5  | Maroc                  | Séjour      | 25 mai 2006     | 2 juin 2006     | 830,00 €  | 8     | 103,75€    |
| 6  | Martinique             | Séjour      | 27 mai 2006     | 4 juin 2006     | 815,00 €  | 8     | 101,88 €   |
| 7  | République Dominicaine | Séjour      | 2 juin 2006     | 11 juin 2006    | 1 200,00€ | 9     | 133,33€    |
| 8  | Tunisie                | Séjour      | 3 juin 2006     | 12 juin 2006    | 695,00 €  | 9     | 77,22 €    |
| 9  | Corée                  | Circuit     | 16 juillet 2006 | 28 juillet 2006 | 3 395,00€ | 12    | 282,92€    |
| 10 | Zambie                 | Circuit     | 18 juin 2006    | 21 juin 2006    | 1 045,00€ | 3     | 348,33€    |
| 11 | Grèce                  | Croisière   | 14 juin 2006    | 22 juin 2006    | 1 570,00€ | 8     | 196,25€    |
| 12 | Turquie                | Croisière   | 9 août 2006     | 18 août 2006    | 1 455,00€ | 9     | 161,67€    |
| 13 | Allemagne              | Week-end    | 31 mai 2006     | 4 juin 2006     | 615,00 €  | 4     | 153,75€    |
| 14 | Autriche               | Week-end    | 7 juin 2006     | 10 juin 2006    | 455,00 €  | 3     | 151,67€    |
| 15 | France                 | Week-end    | 10 juin 2006    | 13 juin 2006    | 275,00€   | 3     | 91,67€     |
| 16 | Pays-Bas               | Week-end    | 23 mai 2006     | 27 mai 2006     | 485,00 €  | 4     | 121,25€    |
| 17 | Hongrie                | Week-end    | 5 juillet 2006  | 8 juillet 2006  | 400,00 €  | 3     | 133,33€    |
| 18 | Irlande                | Week-end    | 17 juin 2006    | 21 juin 2006    | 490,00 €  | 4     | 122,50 €   |
| 19 | Italie                 | Week-end    | 25 juillet 2006 | 29 juillet 2006 | 465,00 €  | 4     | 116,25€    |
| 20 | Guadeloupe             | Week-end    | 5 juin 2006     | 10 juin 2006    | 649,00 €  | 5     | 129,80 €   |
| 21 | Martinique             | Week-end    | 5 juin 2006     | 9 juin 2006     | 635,00 €  | 4     | 158,75€    |
| 22 | Russie                 | Week-end    | 11 juillet 2006 | 15 juillet 2006 | 640,00 €  | 4     | 160,00€    |
| 23 | Turquie                | Week-end    | 20 juin 2006    | 24 juin 2006    | 385,00 €  | 4     | 96,25€     |
| 24 |                        |             |                 |                 |           |       |            |
| 25 |                        |             |                 | Moyennes :      | 847,45€   | 6,05  | 140,76€    |

## 2. Recherche et affichage de renseignements sur les voyages (5 points)

On souhaite afficher tous les renseignements concernant le voyage le moins cher correspondant à une destination donnée.

- Trier les données par nom de destination croissant et par prix décroissant.
- Dans une nouvelle feuille nommée *Recherche*, reproduire le formulaire ci-dessous en A1:F3. La cellule A3 sert à saisir une destination. Utiliser une fonction de recherche Excel pour afficher le type de voyage correspondant à la destination en B3. Vous devez pouvoir tirer la cellule B3 sur la plage C3:E3 pour obtenir les autres renseignements.
- Dans le module *Fonctions*, écrire une deuxième fonction personnalisée VBA nommée Qualif\_Prix renvoyant une chaîne de caractères donnant une indication textuelle concernant le prix du voyage affiché.

| Prix           | Qualificatif |
|----------------|--------------|
| $\leq 500$     | Pas cher     |
| ∈ ]500, 1000]  | Moyen        |
| ∈ ]1000, 1500] | Cher         |
| > 1500         | Très cher    |

• Faire appel à la fonction Qualif\_Prix en cellule F3.

|   | A           | В           | С               | D               | Е       | F            |
|---|-------------|-------------|-----------------|-----------------|---------|--------------|
| 1 |             | 2           | 3               | 4               | 5       |              |
| 2 | Destination | Type_voyage | Date_départ     | Date_retour     | Prix    | Qualificatif |
| 3 | Italie      | Week-end    | 25 juillet 2006 | 29 juillet 2006 | 465,00€ | Pas cher     |

## 3. Filtrage des voyages et analyse des données (5 points)

- Vous n'êtes libre pour partir qu'entre le 1<sup>er</sup> et le 15 juin (inclus). Vous souhaitez donc afficher les voyages qui partent au plus tôt le 1<sup>er</sup> juin et reviennent au plus tard le 15.
  - Placer dans la plage B27:C28 de la feuille *Voyage Voyage* les critères de filtrage adéquats. Nommer cette plage « critères ».
  - Recopier dans la plage A30:G30 le titre de la liste de données « voyages ». Nommer cette plage « résultat\_filtre ».
  - Utiliser un filtre élaboré pour obtenir le résultat voulu sous la plage A30:G30.

|    | A                      | В            | С            | D            | Е         | F     | G          |
|----|------------------------|--------------|--------------|--------------|-----------|-------|------------|
| 26 |                        |              |              |              |           |       |            |
| 27 | Critères :             | During Mener | Dublin dar   |              |           |       |            |
| 28 |                        | >=01/06/2006 |              |              |           |       |            |
| 29 |                        |              |              |              |           |       |            |
| 30 | Destination            | Type_voyage  | Date_départ  | Date_retour  | Prix      | Durée | Prix/Durée |
| 31 | Autriche               | Week-end     | 7 juin 2006  | 10 juin 2006 | 455,00€   | 3     | 151,67€    |
| 32 | France                 | Week-end     | 10 juin 2006 | 13 juin 2006 | 275,00€   | 3     | 91,67€     |
| 33 | Grèce                  | Séjour       | 4 juin 2006  | 12 juin 2006 | 750,00€   | 8     | 93,75€     |
| 34 | Guadeloupe             | Séjour       | 1 juin 2006  | 10 juin 2006 | 860,00€   | 9     | 95,56€     |
| 35 | Guadeloupe             | Week-end     | 5 juin 2006  | 10 juin 2006 | 649,00€   | 5     | 129,80€    |
| 36 | Italie                 | Séjour       | 7 juin 2006  | 15 juin 2006 | 535,00€   | 8     | 66,88€     |
| 37 | Martinique             | Week-end     | 5 juin 2006  | 9 juin 2006  | 635,00€   | 4     | 158,75€    |
| 38 | République Dominicaine | Séjour       | 2 juin 2006  | 11 juin 2006 | 1 200,00€ | 9     | 133,33€    |
| 39 | Tunisie                | Séjour       | 3 juin 2006  | 12 juin 2006 | 695,00€   | 9     | 77,22€     |

- Vous souhaitez connaître le nombre de voyages par type de voyage, la proportion par rapport au nombre total de voyages et le prix moyen de chaque type de voyage.
  - Dans la feuille Voyage Voyage, utiliser des fonctions de bases de données d'Excel pour calculer le nombre de voyages par type (colonne « Nb ») et la moyenne des prix par type (colonne « Prix\_moyen »).
  - En B51, faire la somme des nombres de voyages. Calculer les proportions (colonne « % ») et construire un graphe en secteurs (camemberts) permettant de les visualiser plus clairement. Afficher les pourcentages sur le graphe.

|    | A            | В  | С   | D          |
|----|--------------|----|-----|------------|
| 41 |              | Nb | %   | Prix_moyen |
| 42 | Typollyoyage |    |     |            |
| 43 | Week-end     | 11 | 50% | 499,45€    |
| 44 | The second   |    |     |            |
| 45 | Croisière    | 2  | 9%  | 1 512,50€  |
| 46 |              |    |     |            |
| 47 | Séjour       | 7  | 32% | 812,14€    |
| 48 | Type_ayler   |    |     |            |
| 49 | Circuit      | 2  | 9%  | 2 220,00€  |
| 50 |              |    |     |            |
| 51 |              | 22 |     |            |

## 4. Feuille VBA : recherche multicritères (5 points)

Vous souhaitez maintenant effectuer des recherches de séjours en fonction de différents critères.

- Créer dans l'éditeur VBA une feuille nommée « Multi » sur le modèle ci-dessous. Nommer les boutons d'option « Bcircuit », « Bcroisiere », « Bsejour » et « Bweekend », respectivement, et la zone de texte permettant la saisie du prix maximal « PrixMax ».
- Associer le code VBA adéquat aux boutons de commande « Rechercher » et « Annuler ». Afficher les voyages trouvés au format « *Destination* du *Date\_départ* au *Date\_retour* : *Prix* €» à l'aide de la commande MsgBox.
- Ajouter sur la feuille Excel *Voyage Voyage* un bouton de commande de légende « Recherche multicritères » (en I2:J3, par exemple). Associer à ce bouton le code VBA permettant d'appeler la feuille « Multi ».

| Recherche multi-critères |                |  |  |  |
|--------------------------|----------------|--|--|--|
| Type de séjour           | Prix maximum : |  |  |  |
| C Séjour                 | Rechercher     |  |  |  |
|                          |                |  |  |  |